## คู่มือการติดตั้งโปรแกรม

การพัฒนาระบบสารสนเทศการบริหารจัดการร้านคิ้มพานิช หน้าโปรแกรม FileZilla
 เป็นหน้าสำหรับผู้ดูแลระบบร้านใช้ เพื่อที่จะใส่ข้อมูล Host Password และ Port

| 1 din<br>try bing of<br>try bing of                                                                                                    | Avenuence<br>av fortune<br>av fortune<br>av foru | Authors                                                                                                    |   | 4 | Remate ute 7                          |                                                                                                    |                                                                                                    |                                                                                                    |                                                                                          |
|----------------------------------------------------------------------------------------------------|----------------------------------------------------------------------------------------------------|----------------------------------------------------------------------------------------------------|---|---|---------------------------------------|----------------------------------------------------------------------------------------------------|----------------------------------------------------------------------------------------------------|----------------------------------------------------------------------------------------------------|------------------------------------------------------------------------------------------|
| boan E branch<br>branch<br>branch | Fastion Föhtype.<br>Fals folder<br>12,633 EMO File<br>60,717 J #96 File<br>80,200 Gif File<br>4,335 EMO File<br>1,333 EMO File<br>0,547 WinRAR EIP au.<br>5130 EMO(File                                                                                                    | Last modified<br>18/1/28/2<br>16/1/29/5<br>16/1/29/5<br>16/1/29 | ) |   | Figure -<br>                          | Filesine Filetype<br>File Islam<br>File Islam<br>File Islam<br>18 MARI(DE)<br>19 MARIE File<br>34 SHADOW- | Lat modified N<br>16/5/2562 043- ft<br>20/5/2562 143- ft<br>20/5/2562 143- ft<br>20/5/2562 143- ft<br>20/5/2562 143- ft<br>20/5/2562 143- ft<br>20/5/2562 143- ef<br>20/5/2562 143- ef<br>20/5/2562 143- ef | emisión<br>cómpe (0<br>cómpe (0<br>dimpe (0<br>dimpe (0<br>dimp (0640)<br>dim (0640)<br>dim (0640) | Current Gro.<br>Na haj<br>haj haj<br>haj haj<br>haj haj<br>haj haj<br>haj haj<br>haj haj |
| lie one                                                                                                    | a second second s                                                                                                    | THE CAPPER PROPERTY                                                                                                    |   |   | A files and A directories. Total size | 252 butes                                                                                                 |                                                                                                    |                                                                                                    |                                                                                          |

**ภาพที่ ก.1** หน้าโปรแกรม FileZilla ใส่ข้อมูลชื่อและรหัส

หมายเลข 1 ช่อง host เป็นช่องให้ใส่ host ลงไปเพื่อเข้าสู้ระบบ หมายเลข 2 ช่อง Username เป็นช่องให้ใส่ ชื่อ ตามที่เราตั้งไว้ หมายเลข 3 ช่อง Password เป็นช่องให้ใส่รหัสผ่าน หมายเลข 4 ช่อง Port เป็นช่องให้ใส่ หมายเลข Port ของ host หมายเลข 5 เป็นส่วน Local Site ใช้สำหรับเลือกโฟลเดอร์ หรือไฟล์ที่จะอัพลง

Host

หมายเลข 6 เป็นส่วน Remote Site ใช้สำหรับจัดการโฟลเดอร์หรือไฟล์ที่อัพลง

Host ไปแล้ว

 หน้าอัพโหลดข้อมูลเว็บลง Host สำหรับผู้ดูแลระบบร้านใช้ เพื่อเป็นขั้นตอนการนำไฟล์ ที่พัฒนาสำเร็จแล้ว อัพโหลดลง Host ที่ได้ทำการสมัครไว้แล้ว

| New site 3<br>File Edit V           | - ftp://cmtutor1@cmtutor.com:2002 -<br>/iew Transfer Server Bookmarks           | FileZilla<br>Help New version availa | ble!          |            |                                                                     |          |             |                 | -            | ٥         | ×        |
|-------------------------------------|---------------------------------------------------------------------------------|--------------------------------------|---------------|------------|---------------------------------------------------------------------|----------|-------------|-----------------|--------------|-----------|----------|
| Host:                               | Username:                                                                       | l ≠ Q ♀ ゐ<br>Password:               | Port:         | Quickconne | at v                                                                |          |             |                 |              |           |          |
| Status: L<br>Status: R<br>Status: D | ogged in<br>letrieving directory listing<br>lirectory listing of "/" successful |                                      |               |            |                                                                     |          |             |                 |              |           | <b>^</b> |
| Local site: D                       | :\น่ำ\มีกงาน\โค้ดหน้าเว็บ livebox\image\                                        |                                      |               | ~          | Remote site: /                                                      |          |             |                 |              |           | ~        |
|                                     | <ul> <li></li></ul>                                                             | อร์ไปด์เร็นหล                        | 2             | ^          | 7     .php       2     domains       7     imap       2     Maildir |          |             |                 |              |           |          |
|                                     | - โปรเลคนัท                                                                     |                                      |               |            | Filename                                                            | Filesize | Filetype    | Last modified   | Permissions  | Owner/Gro | <b>.</b> |
| ÷                                   | E:                                                                              |                                      |               | ~          |                                                                     |          |             |                 |              |           |          |
| Filename                            | Filerize Filetune                                                               | Last modified                        |               | ^          | .php                                                                |          | File folder | 16/5/2562 0:43: | flcdmpe (0   | ftp ftp   |          |
|                                     | mesize metype                                                                   | cust mounted                         |               |            | domains                                                             |          | File folder | 28/3/2562 14:3  | flcdmpe (0   | ftp ftp   |          |
|                                     | File folder                                                                     | 19/1/2562 0-27-26                    |               |            | imap                                                                |          | File folder | 28/3/2562 14:3  | flcdmpe (0   | ftp ftp   |          |
| a logo                              | 1.079.622 DNG File                                                              | 16/1/2562 0:25:20                    | $\sim$        |            | Maildir                                                             |          | File folder | 28/3/2562 14:3  | flcdmpe (0   | ftp ftp   |          |
| bg.prig                             | 67.717 IPEG File                                                                | 16/1/2562 0:25:42                    |               |            | .bash_logout                                                        | 10       | BASH_LOG    | 23/3/2300 7:15: | adfrw (0644) | пр пр     |          |
| ba2 aif                             | 389,280 GIE File                                                                | 16/1/2562 0:25:42                    | ( )           |            | .bash_profile                                                       | 1/0      | BASH_PRO    | 23/3/2000 7:10: | adfrw (0644) | пр пр     |          |
| eve n                               | Unload                                                                          | 16/1/2562 0-25-44                    |               |            | uashic                                                              | 24       | SUADOW      | 23/3/2300 7:13: | adiiw (0640) | nip nip   |          |
| 🖬 faceb 🖈                           | Add files to queue                                                              | 6/12/2561 11:28:28                   |               |            | snadow                                                              | 34       | 31140011    | 20/3/2302 14:3  | auriw (0040) | itp itp   |          |
| fonta                               | Add mes to quede                                                                | 5/2/2562 9:57:19                     | $\smile$      |            |                                                                     |          |             |                 |              |           |          |
| 🖬 like.p                            | Open                                                                            | 16/1/2562 0:25:48                    |               | ~          |                                                                     |          |             |                 |              |           |          |
| Selected                            | Edit                                                                            |                                      |               |            | 4 files and 4 directories. Total size: 352 bytes                    |          |             |                 |              |           |          |
| Server/L                            | Create directory<br>Create directory and enter it<br>Refresh                    | file                                 | Size Priority | Status     |                                                                     |          |             |                 |              |           |          |
|                                     | Delete                                                                          |                                      |               |            |                                                                     |          |             |                 |              |           |          |
|                                     | Rename                                                                          |                                      |               |            |                                                                     |          |             |                 |              |           |          |
| Queue                               |                                                                                 | ers                                  |               |            |                                                                     |          |             |                 |              |           |          |
|                                     |                                                                                 |                                      |               |            |                                                                     |          |             | <u>A</u> m      |              | matu      |          |

**ภาพที่ ก.2** หน้าอัพโหลดข้อมูลเว็บลง Host

หมายเลข 1 ทำการเข้าสู่ระบบตามขั้นตอนที่ 1

หมายเลข 2 ทำการเลือกโฟลเดอร์หรือไฟล์ที่ส่วน Local Site

หมายเลข 3 ทำการคลิกที่โฟลเดอร์หรือไฟล์ที่เลือก แล้วคลิกขวาเลือก Upload

| New site 3 - ftp://c                                         | mtutor1@cmtutor.com                                                                   | n:2002 - FileZi | illa               |               |            |                                                                                                |          |          |             |                 | -             | ٥        | ×  |
|--------------------------------------------------------------|---------------------------------------------------------------------------------------|-----------------|--------------------|---------------|------------|------------------------------------------------------------------------------------------------|----------|----------|-------------|-----------------|---------------|----------|----|
| File Edit View Tr                                            | ansfer Server Booki                                                                   | marks Help      | New version availa | able!         |            |                                                                                                |          |          |             |                 |               |          |    |
| Host:                                                        | Username:                                                                             |                 | Password:          | Port:         | Quickconne | ct 💌                                                                                           |          |          |             |                 |               |          |    |
| Status: Logged in<br>Status: Retrieving<br>Status: Directory | )<br>g directory listing<br>listing of "/" successful                                 | I               |                    |               |            |                                                                                                |          |          |             |                 |               |          | Ŷ  |
| Local site: D:\น่า\ฝึกง                                      | าน\โด้ดหน้าเว็บ livebox\ir                                                            | mage\           |                    |               | ~          | Remote site: /                                                                                 |          |          |             |                 |               |          | ~  |
|                                                              | image<br>js<br>ระบบบริหารจัดการร้านเช่าระ<br>รูปcmututor<br>เกี่ยวกับโปรเจค<br>โปรเจค | กเอกมอเตอร์โบ   | ด์เริ่นเทล         |               | ^          | <ul> <li>, php</li> <li>, php</li> <li>, domains</li> <li>, imap</li> <li>, Maildir</li> </ul> |          |          |             |                 |               |          |    |
|                                                              | ห<br>จดนัท                                                                            |                 |                    |               |            | Filename                                                                                       |          | Filesize | Filetype    | Last modified   | Permissions   | Owner/Gr | ·o |
|                                                              |                                                                                       |                 |                    |               | •          |                                                                                                |          |          | File folder | 16/5/2562 0:43: | flcdmpe (0    | ftp ftp  |    |
| Filename                                                     | Filesize Filetyp                                                                      | e I             | Last modified      |               | ^          | domains                                                                                        | $\frown$ |          | File folder | 28/3/2562 14:3  | flcdmpe (0    | ftp ftp  |    |
|                                                              | F1- 6-1                                                                               | u               | 10/1/05/00 07:06   |               |            | imap                                                                                           |          |          | File folder | 28/3/2562 14:3  | flcdmpe (0    | ftp ftp  |    |
| logo                                                         | 1 079 622 DNG E                                                                       | ider<br>ile     | 16/1/2002 9:27:30  |               |            | Maildir                                                                                        | ( 1      |          | File folder | 28/3/2562 14:3  | flcdmpe (0    | ftp ftp  |    |
| bg.prig                                                      | 67 717 IPEG F                                                                         | ile :           | 16/1/2562 0:25:42  |               |            | .bash_logout                                                                                   |          | 18       | BASH_LOG    | 23/3/2560 7:15: | adfrw (0644)  | ftp ftp  |    |
| ba2.aif                                                      | 389.280 GIE File                                                                      | e 1             | 16/1/2562 0:25:42  |               |            | bash_prome                                                                                     |          | 170      | DASH_PRO    | 23/3/2300 7:13: | adfree (0644) | ftp ftp  |    |
| eve.png                                                      | 4.335 PNG Fi                                                                          | ile :           | 16/1/2562 0:25:44  |               |            | chadow                                                                                         |          | 24       | SHADOW/     | 29/2/2562 1/-2  | adfew (0640)  | ftp ftp  |    |
| acebook.png                                                  | 1.393 PNG Fi                                                                          | ile (           | 6/12/2561 11:28:28 |               |            | snedow                                                                                         |          |          | 31140044    | 20/3/2302 14:3  | auriw (0040)  | itp itp  |    |
| fontawesome-fr                                               | 14,004,547 WinRA                                                                      | AR ZIP ar       | 5/2/2562 9:57:19   |               |            |                                                                                                |          |          |             |                 |               |          |    |
| 🖬 like.png                                                   | 5,320 PNG Fi                                                                          | ile             | 16/1/2562 0:25:48  |               | ~          |                                                                                                |          |          |             |                 |               |          |    |
| 26 files and 1 directory                                     | . Total size: 42,005,078 b                                                            | bytes           |                    |               |            | 4 files and 4 directories. Total size: 352 bytes                                               |          |          |             |                 |               |          |    |
| Server/Local file                                            | Direction                                                                             | Remote file     |                    | Size Priority | Status     |                                                                                                |          |          |             |                 |               |          |    |
| Queued files Faile                                           | d transfers Successf                                                                  | ful transfers   |                    |               |            |                                                                                                |          |          |             |                 |               |          |    |
|                                                              |                                                                                       |                 |                    |               |            |                                                                                                |          |          |             | <u> </u> 🔅      | Queue: er     | npty     |    |
|                                                              |                                                                                       |                 |                    | 4             | 97         | ~~~ v                                                                                          | ہے       |          |             |                 |               |          |    |

## 3. หน้าการอัพโหลดข้อมูลเว็บลง Host เรียบร้อย

**ภาพที่ ก.3** หน้าการอัพโหลดข้อมูลลงเว็บ

หมายเลข 1 เป็นส่วนแสดงข้อมูลที่อัพโหลดลง Host เรียบร้อยแล้ว

4. หน้าแสดงรายละเอียดข้อมูลโฟลเดอร์ต่าง ๆ ของเว็บไซต์ ที่ผู้ดูแลระบบคลิกดู

| New site 3 - ftp://d<br>File Edit View Ti                                                                                                    | cmtutor1@cmt<br>ransfer Server                                             | utor.com:2002 - Fil<br>Bookmarks H                                                        | eZilla<br>elp New version availa                                                                                                    | ble!          |            |                                                                                                    |          |                                                                                        |                                                                                                    | -                                                                                  | ٥                                                                         | × |  |
|----------------------------------------------------------------------------------------------------|----------------------------------------------------------------------------|-------------------------------------------------------------------------------------------|----------------------------------------------------------------------------------------------------|---------------|------------|----------------------------------------------------------------------------------------------------|----------|----------------------------------------------------------------------------------------|----------------------------------------------------------------------------------------------------|------------------------------------------------------------------------------------|---------------------------------------------------------------------------|---|--|
| 표 · 홈트                                                                                                    |                                                                            | 118 🖸 🗽 🏹                                                                                 | Percevort                                                                                                    | Port          | Quickcoppe | d                                                                                                    |          |                                                                                        |                                                                                                    |                                                                                    |                                                                           |   |  |
| Status Directory listing of /domains/cmtutor.com/public.tpr successful<br>Status Retrieving directory listing of /domains/cmtutor.com<br>Status Directory listing of /domains/cmtutor.com<br>Status Directory lis                                                                                                    |                                                                            |                                                                                           |                                                                                                    |               |            |                                                                                                    |          |                                                                                        |                                                                                                    |                                                                                    |                                                                           |   |  |
| Local site D\ulliphi\ulliphi\ulliphi\ulliphi<br>bookstand<br>bookstand<br>bookstan |                                                                            |                                                                                           |                                                                                                    |               | ~ ^        | Remote site / domains/cmtutor.com<br>cmtutor.com<br>ings<br>ings<br>ings<br>ings<br>incoming<br>Filename | Filesize | Filetype                                                                               | Last modified                                                                                             | Permissions                                                                        | Owner/Gr                                                                  |   |  |
| E:<br>Filename <sup>*</sup><br><br>logo<br>bg1,jpeg<br>bg2,gif<br>geye,png<br>facebook.png<br>fontawesome-fr                                                                                                    | Filesize<br>1,078,633<br>67,717<br>389,280<br>4,335<br>1,393<br>14,004,547 | Filetype<br>File folder<br>PNG File<br>JPEG File<br>GIF File<br>PNG File<br>WinRAR ZIP ar | Last modified<br>18/1/2562 9:27:36<br>16/1/2562 0:25:38<br>16/1/2562 0:25:42<br>16/1/2562 0:25:42<br>16/1/2562 0:25:44<br>6/1/22561 11:28:28<br>5/2/2562 9:57:19<br>16/1/2562 0:25:45<br>11:28:28<br>11:28:28 |               |            | htpssxvd<br>bogs<br>privrat_html<br>public_html<br>usblic_html                                           |          | File folder<br>File folder<br>File folder<br>File folder<br>File folder<br>File folder | 28/3/2562 14:3<br>16/5/2562 0:43:<br>28/3/2562 18:3<br>28/3/2562 18:3<br>29/3/2562 0:2<br>16/5/2562 0:43: | flcdmpe (0<br>flcdmpe (0<br>adfrw (0777)<br>flcdmpe (0<br>flcdmpe (0<br>flcdmpe (0 | ftp ftp<br>ftp ftp<br>ftp ftp<br>ftp ftp<br>ftp ftp<br>ftp ftp<br>ftp ftp |   |  |
| Selected 1 file. Total si                                                                                                    | 5,320<br>ze: 389,280 byte<br>Di                                            | PNG File<br>rection Remote f                                                              | 16/1/2562 0:25:48                                                                                                    | Size Priority | Status     | 6 directories                                                                                            |          |                                                                                        |                                                                                                    |                                                                                    |                                                                           |   |  |
| Queued files Faile                                                                                                    | ed transfers                                                               | Successful transfe                                                                        | rs                                                                                                    |               |            |                                                                                                    |          |                                                                                        | <u>~</u> Ø                                                                                                | Queue: er                                                                          | npty                                                                      | • |  |

**ภาพที่ ก.4** หน้าแสดงรายละเอียดข้อมูลเว็บไซต์